# CURRENT ACCOUNT AT WIPO: CLOSURE PROCEDURE

Hey there! Welcome to our tutorial.

In this video you will learn how to close your Current Account at WIPO.

Before closing your Current Account at WIPO, make sure that all your transactions are paid and completed. Once all the transactions are processed you can start the closing procedure.

Go to WIPO's official website and click on "Protect and Manage".

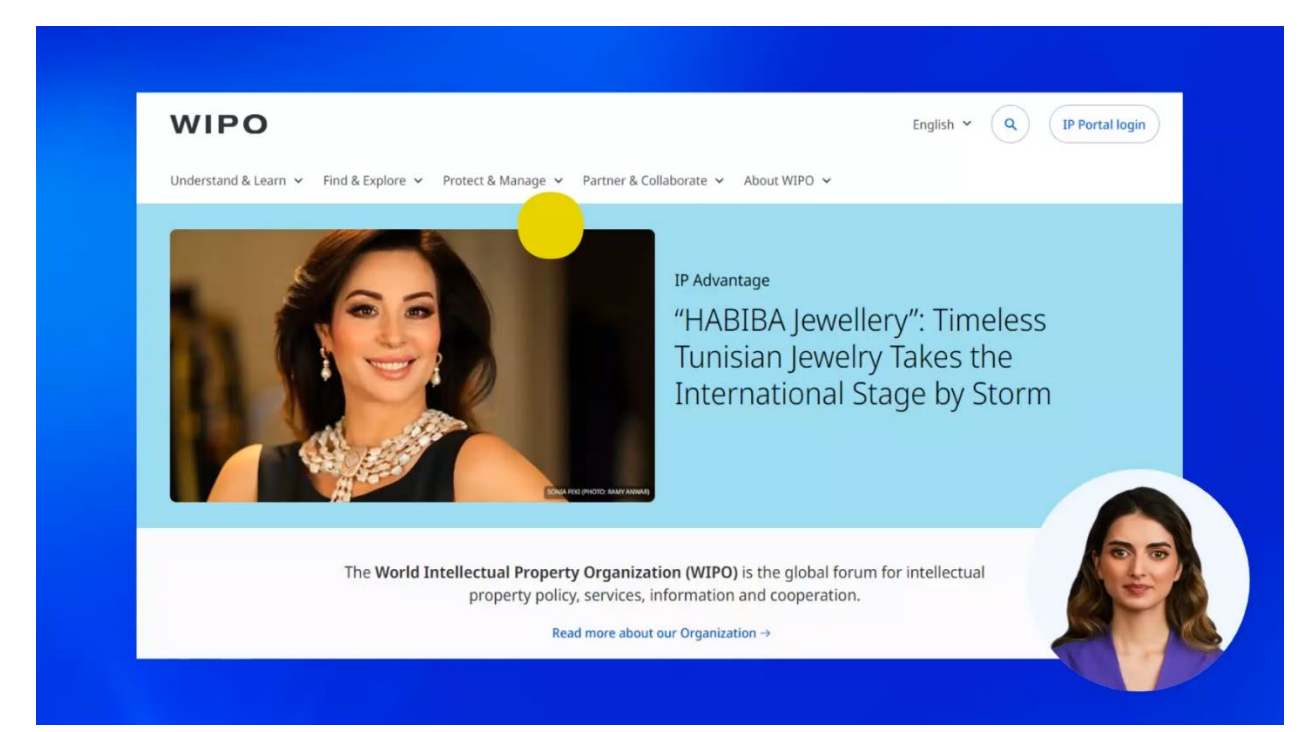

## A menu will open. Find the menu title "Paying for IP Services".

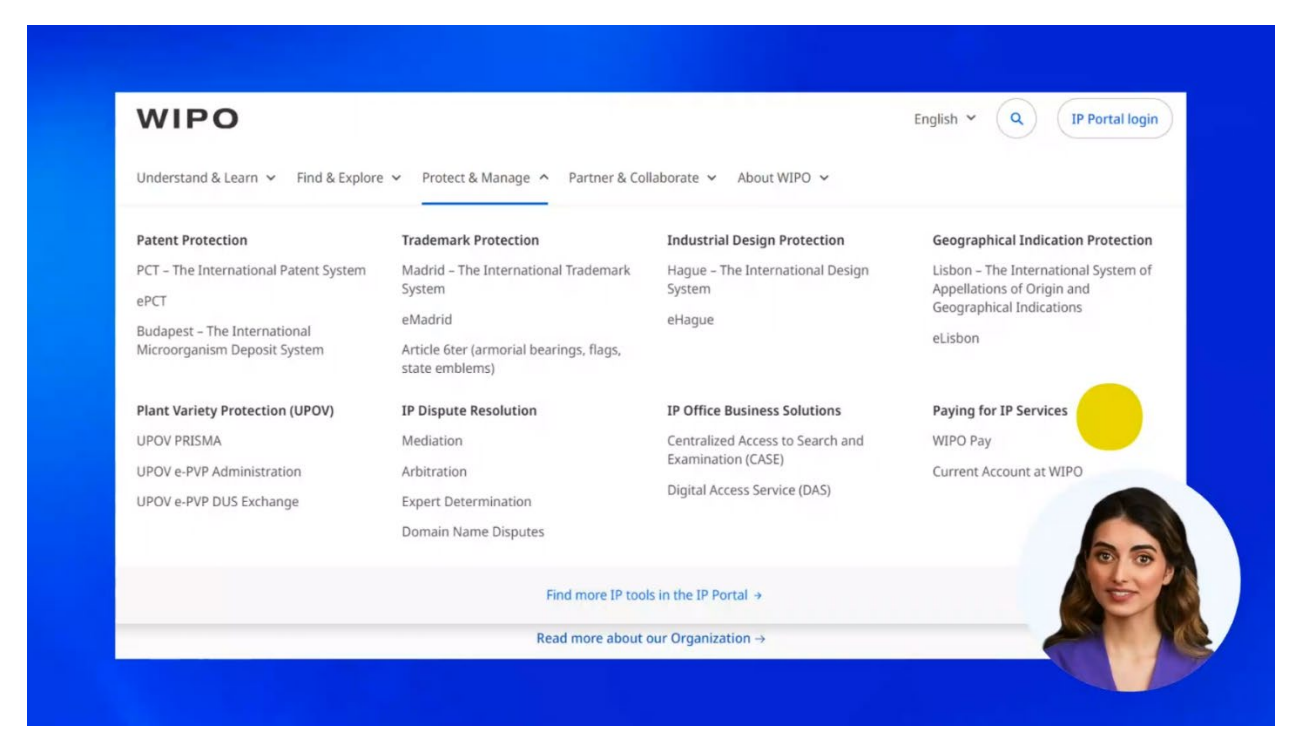

#### Click on "Current Account at WIPO".

| WIPO                                                         |                                                        |                                                                                        | English ~ Q IP Portal login                                                                    |
|--------------------------------------------------------------|--------------------------------------------------------|----------------------------------------------------------------------------------------|------------------------------------------------------------------------------------------------|
| Understand & Learn 👻 Find & Explore                          | Protect & Manage A Partner & Co                        | llaborate 🖌 About WIPO 🖌                                                               |                                                                                                |
| Patent Protection                                            | Trademark Protection                                   | Industrial Design Protection                                                           | Geographical Indication Protection                                                             |
| PCT – The International Patent System                        | Madrid – The International Trademark<br>System         | Hague – The International Design<br>System                                             | Lisbon – The International System of<br>Appellations of Origin and<br>Geographical Indications |
| Budapest – The International<br>Microorganism Deposit System | eMadrid                                                | eHague                                                                                 |                                                                                                |
|                                                              | Article 6ter (armorial bearings, flags, state emblems) |                                                                                        | eLisbon                                                                                        |
| Plant Variety Protection (UPOV)                              | IP Dispute Resolution                                  | IP Office Business Solutions                                                           | Paying for IP Services                                                                         |
| UPOV PRISMA                                                  | Mediation                                              | Centralized Access to Search and<br>Examination (CASE)<br>Digital Access Service (DAS) | WIPO Pay                                                                                       |
| UPOV e-PVP Administration                                    | Arbitration                                            |                                                                                        | Current Account at WIPO                                                                        |
| UPOV e-PVP DUS Exchange                                      | Expert Determination                                   |                                                                                        |                                                                                                |
|                                                              | Domain Name Disputes                                   |                                                                                        |                                                                                                |
|                                                              | Find more IP too                                       | ls in the IP Portal →                                                                  | ) ÷                                                                                            |

## Scroll down the page and click on the action "Close your Current Account at WIPO".

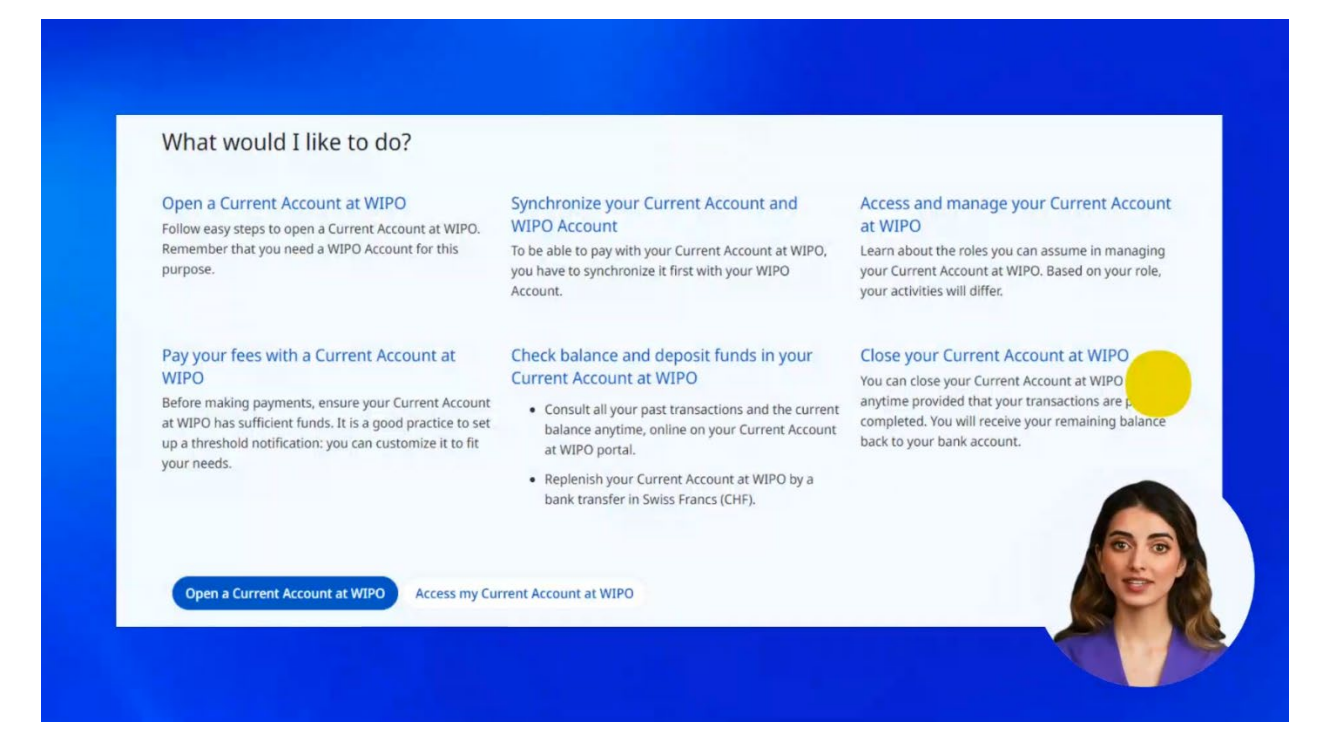

### All you have to do is fill in the closing form. Then WIPO starts the closing procedures.

| Clos            | se your Current Account at WIPO                                                                                                    |   |
|-----------------|----------------------------------------------------------------------------------------------------|---|
| You ca<br>compl | in close your Current Account at WIPO only when your transactions are paid and<br>leted.                                                                                                 | - |
| How             | do I close my Current Account at WIPO?                                                                                                    |   |
| Step 1          | Fill in the closing form<br>Fill in and submit the <u>closing form</u> .                                                                                                    |   |
| Step 2          | We start closing processes <ul> <li>Any new debit instructions will be blocked/denied.</li> <li>Any ongoing transactions will be completed, subject to availability of funds.</li> </ul> |   |
| Step 3          | We close your Current Account and refund the balance<br>Your Current Account is now closed, and the balance refunded to the bank account specified in the closing form.                  |   |
| ,               |                                                                                                    | K |

Start filling in the required information.

| Current Account                               | at WIPO Closu                           | re                  |        |
|-----------------------------------------------|-----------------------------------------|---------------------|--------|
| WIPO Current Account number *                 |                                         |                     |        |
| Amount to be refunded                         |                                         |                     |        |
| Electronic Signature                          |                                         |                     | Browse |
| If the amount to be refunded is more than the | CHF 20'000, please upload your electron | nic signature here. |        |
|                                               |                                         |                     |        |
|                                               |                                         |                     |        |

Enter the bank details of the original payer for reimbursement of the remaining funds.

| Reimbursement will be issued to original payer only |               |   |
|-----------------------------------------------------|---------------|---|
| Name *                                              | Postal code * |   |
| Address Line 1 *                                    | State         |   |
| Address Line 2                                      | Country *     | ~ |
| City *                                              | Email address |   |
|                                                     |               |   |

Finish entering your data and send the form.

| Dank details                                                                    |                                |        |
|---------------------------------------------------------------------------------|--------------------------------|--------|
| Name of bank *                                                                  | Bank account number/IBAN *     |        |
| Address Line 1 *                                                                | Swift code *                   |        |
| Address Line 2                                                                  | Bank identification            |        |
| Country *                                                                       | (routing, ABA, BLZ, sort code) |        |
| Bank Documents *                                                                |                                | Browse |
| Please attach a copy of any official bank document confirming your bank details |                                |        |
|                                                                                 |                                | Send   |
|                                                                                 |                                |        |

From now on any new payment with your Current Account at WIPO will be denied but all the ongoing transactions will be completed if your Current Account has sufficient funds.

You will receive the balance remaining on your Current Account at WIPO on the bank account specified in the closing form after all ongoing transactions have been processed.

You can find this and other tutorials on our website - wipo.int.

Finally, a reminder to **be aware of possible scam attempts** by phone, email, or text message. You can learn more about how to protect yourself from different types of scams on the dedicated webpage on our website.

Thank you for watching our tutorial. See you next time!